# **STCHIDD** フールド IP カメラを接続してみよう -i Phone での初期設定

### 型式 WSC-IP01M

このたびは、本製品をご利用いただき、誠にありがとうございます。本製品を正しくご利用いただく為に、 はじめにこの説明書をお読みください。この取扱説明書は、大切に保管してください。

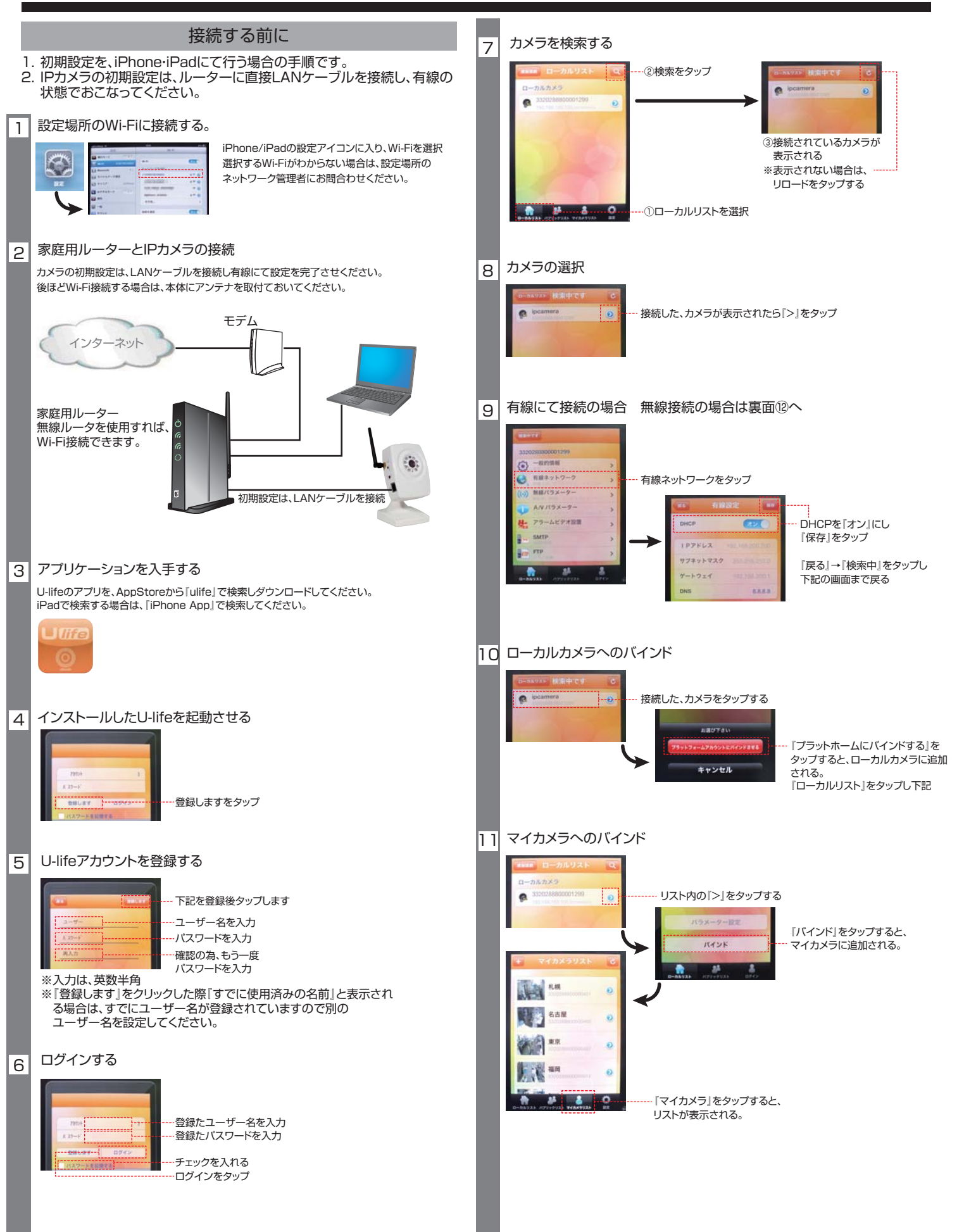

## **STCHIDD** フールド IP カメラを接続してみよう -i Phone での初期設定

### 型式 WSC-IP01M

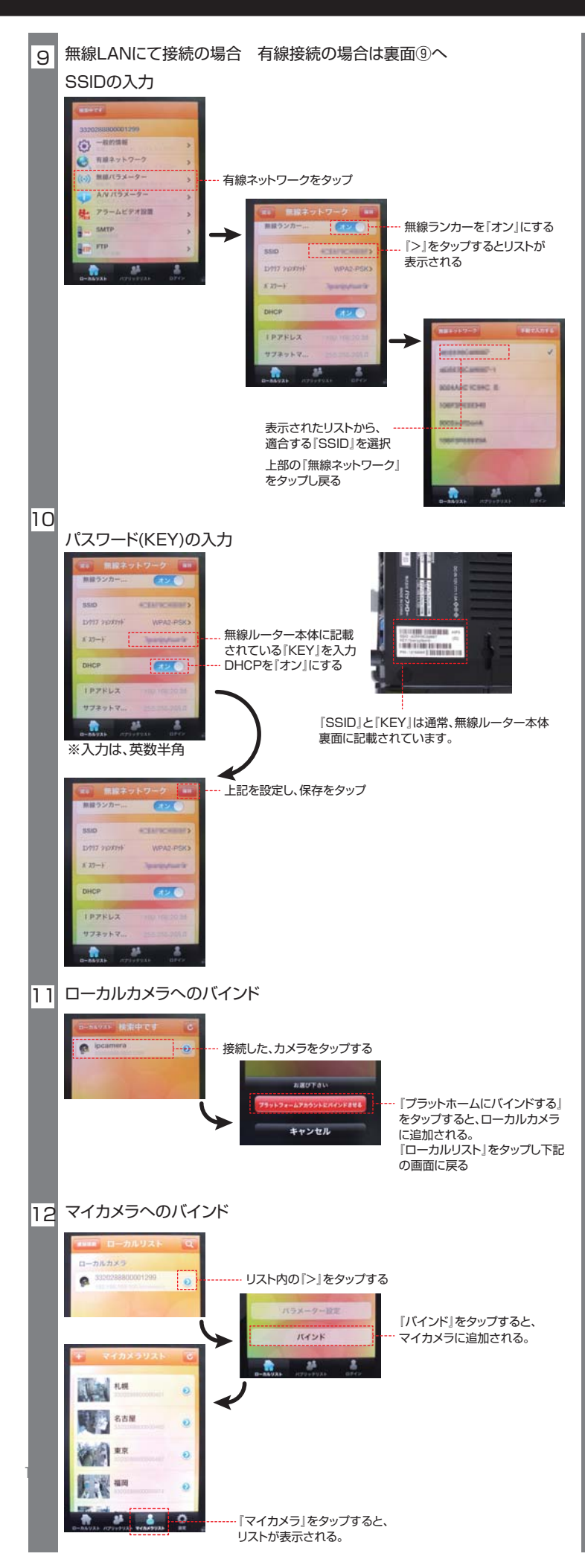

#### 13 映像の確認

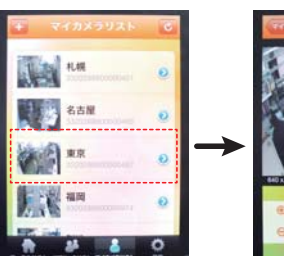

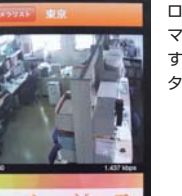

ローカルカメラもしくは、 マイカメラ内のリストをタップ することで、画面にリアル タイムの映像が確認できます。

型式 WSC-IP01M WSC-IP01MOV

このたびは、本製品をご利用いただき、誠にありがとうございます。本製品を正しくご利用いただく為に、 この説明書をお読みいただき操作方法を確認してください。この取扱説明書は、大切に保管してください。

iPhone アイコン名称と機能説明

| Ð             | 拡 大      | 画質を640×480(VGA)以下で確認している場合に見た<br>い部分の映像をさらに拡大できます。<br>最大画質の1280×720(HD)の場合は拡大できません。                 |
|---------------|----------|----------------------------------------------------------------------------------------------------|
| Q             | 縮小       | 画質を640×480(VGA)で確認している場合に拡大して<br>確認していた映像を縮小できます。                                                   |
| +             | 水平走査     | 固定式IPカメラの場合、拡大表示している際に、範囲内で<br>水平走査します。 <mark></mark> 停止ボタンで走査を停止します。<br>ムービングIPカメラの場合、270度水平走査します。 |
| 4             | 垂直走査     | 固定式IPカメラの場合、拡大表示している際に、範囲内で<br>垂直走査します。 <mark></mark> 停止ボタンで走査を停止します。<br>ムービングIPカメラの場合、90度垂直走査します。  |
|               | 画面位置リセット | 固定式IPカメラの場合、一番縮小した映像に戻ります。<br>ムービングIPカメラの場合、カメラが水平・垂直の真正面<br>の方向まで戻ります。                             |
|               | 停止       | 水平・垂直走査している際に、走査を停止できます。                                                                            |
| <b>©</b>      | カメラ      | 確認している、その場の映像を画像として保存します。                                                                           |
|               | ビデオ      | 確認している、その場の映像を動画として保存します。<br>録画中は、画面上に●RECが表示され、アイコンも●に変<br>わります、録画を停止する場合は、●を押してください。              |
|               | 画質変更     | パソコンのU-LIFEにてログインをし、設定内の、『リモート<br>ビックストリーム優先』にチェックを入れることで、画質の<br>切替ができるようになります。                     |
|               | マイク      | 現在この機能は使用できません。                                                                                     |
| <b>— (</b> )) | スピーカー    | カメラ側の音声を聞くことができます。                                                                                  |
|               | 上下反転     | カメラの設置方向に合わせて、映像を上下反転させること<br>ができます。                                                                |
|               | 左右反転     | カメラの設置方向に合わせて、映像を左右反転させること<br>ができます。                                                                |